## Tippie Quick Guides

## How to find General Education courses in MyUI

1. Open MyUI. You do not need to be logged in. Navigate to the Courses/Registration page. On the right side of the page under Browse By, select **General Education Area**.

| IOWA                                                                                                  |                                                                                                    |                     |        |                                                                                                    | Please login |  |
|----------------------------------------------------------------------------------------------------|----------------------------------------------------------------------------------------------------|---------------------|--------|----------------------------------------------------------------------------------------------------|--------------|--|
| MyUI H                                                                                                | DME COURSES / REGISTRATION                                                                                                    | STUDENT INFORMATION | FINANC | IAL AID & BILLING                                                                                                    | ICON         |  |
| COURSES                                                                                               |                                                                                                    |                     |        | Session                                                                                                    | Fall 2020 🗸  |  |
| Course Type                                                                                           |                                                                                                    |                     |        | <b>Q</b> BROWSE BY                                                                                                    |              |  |
| Session                                                                                               | Fall 2020                                                                                                    |                     | -      | Courses                                                                                                    | $\checkmark$ |  |
| Course Subject                                                                                        | Subject                                                                                                    |                     |        | College & Department<br>General Education Area                                                                                                    |              |  |
| Course Number                                                                                         | Course                                                                                                    |                     |        | E COURSE LIS                                                                                                    | TINGS        |  |
| Section Number                                                                                        | Section                                                                                                    |                     |        | Honors Courses                                                                                                    |              |  |
| Keywords                                                                                              | Matches on course titles                                                                                                    |                     |        | Winter Session                                                                                                    |              |  |
|                                                                                                    | 3 character minimum                                                                                                    |                     |        | Theme Semester                                                                                                    |              |  |
| Instructor                                                                                            | Matches on instructor names                                                                                                    |                     |        | All Off Cycle                                                                                                    |              |  |
| Course Type<br>Session<br>Course Subject<br>Course Number<br>Section Number<br>Keywords<br>Instructor | Fall 2020     Subject     Course     Section     Matches on course titles     3 character minimum     Matches on instructor names     a.g. Smith John / John Smith / John | / Smith             |        | Q BROWSE BY     Courses     College & Department     General Education Area     Image: Courses     Winter Session     Theme Semester     All Off Cycle | TINGS        |  |

2. On this page, select the appropriate session and Tippie College of Business from the drop-down menus. From here, you can see the required General Education categories for Tippie:

| Session<br>College              | Fall 2020   Tippie College of Business | ~ | Search Gen Eds |  |  |  |
|---------------------------------|----------------------------------------|---|----------------|--|--|--|
| ✓ TIPPIE COLLEGE OF BUSINESS    |                                        |   |                |  |  |  |
| Diversity and Inclusion         |                                        |   |                |  |  |  |
| Historical Perspectives         |                                        |   |                |  |  |  |
| International and Global Issues |                                        |   |                |  |  |  |
| Interpretation of Literature    |                                        |   |                |  |  |  |
| Natural Sciences without Lab    |                                        |   |                |  |  |  |

Tippie Quick Guides are general resources and are not intended to replace academic advising. Please discuss planning questions with your academic advisor. Questions? Contact the Undergraduate Program Office at 319-335-1037.

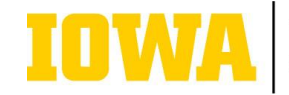

3. Click on the hyperlinked categories to view a list of courses that satisfy each General Education requirement.

| IOWA                                                                                                    | Please login        |  |  |  |  |
|----------------------------------------------------------------------------------------------------|---------------------|--|--|--|--|
| MyUI HOME COURSES / REGISTRATION STUDENT INFORMATION FINANCIAL AID & BILLI                                                                                                    | LING ICON           |  |  |  |  |
| Courses > Search By Gen Ed > Course Search Results                                                                                                    | Session Fall 2020 ~ |  |  |  |  |
| A total of 40 courses have been found.                                                                                                    |                     |  |  |  |  |
| INTRODUCTION TO AFRICAN AMERICAN SOCIETY                                                                                                    | 3 S.H.              |  |  |  |  |
| AFAM:1030                                                                                                    |                     |  |  |  |  |
| Examination of black social and historical institutions in the United States and the African diaspora; focus on education, sports, political science, religion, health, criminal justice, history, sociology, and other disciplines.<br>Students are encouraged to use critical thinking to examine the impact of historical evolution on social institutions and African American society. Various issues surrounding race, class, gender, and sexuality will be explored specifically as they relate to societal institutions like religion, politics, education, law, sports, and globalization. The class will include visual materials, discussion segments, presentations, and valuable readings.<br>Students are required to complete all readings, assignments, and participate fully in class discussions. |                     |  |  |  |  |
| BLACK TELEVISION CULTURE                                                                                                    | 3 S.H.              |  |  |  |  |
| AFAM:2070 / COMM:2069                                                                                                    |                     |  |  |  |  |
| Social and political impact of television dramas featuring people of African descent in the West; examination of product                                                                                                    | ction, reception,   |  |  |  |  |

4. When you find a course that sounds interesting to you, click on the hyperlinked course number to see the schedule of class times and course capacities:

| ANTH:1201:0AAA<br>Lecture    | World Archaeology<br>2:00P - 2:50P TTh World Wide Web<br>Instructors: Matthew Hill (Primary Instructor)<br>This section is automatically added                                                                 | 0 s.h. | Delivery Mode: Web                                                                         | Open<br>126 of 180 enrolled |
|------------------------------|----------------------------------------------------------------------------------------------------|--------|--------------------------------------------------------------------------------------------|-----------------------------|
| ANTH:1201:0A70<br>Discussion | World Archaeology<br>8:30A - 9:20A T C131 PC <b>1</b><br>Instructors: Steven Keehner (Primary<br>Instructor), Matthew Hill (Course Supervisor)<br>ANTH:1201:0AAA will be automatically added with this section | 3 s.h. | Registration Information:<br>All sections of this course (A70, A71, A72, A73, A74,<br>more | Open<br>10 of 30 enrolled   |
| ANTH:1201:0A73<br>Discussion | World Archaeology<br>9:30A - 10:20A Th B70 PBSB<br>Instructors: Steven Keehner (Primary<br>Instructor), Matthew Hill (Course Supervisor)<br>ANTH:1201:0AAA will be automatically added with this section       | 3 s.h. | Registration Information:<br>All sections of this course (A70, A71, A72, A73, A74,<br>more | Open<br>12 of 30 enrolled   |

Tippie Quick Guides are general resources and are not intended to replace academic advising. Please discuss planning questions with your academic advisor. Questions? Contact the Undergraduate Program Office at 319-335-1037.

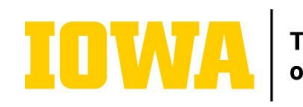